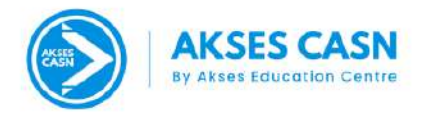

## Buku Panduan **Cara Pendaftaran** & **Pembayaran**

#### CONTACTUS:

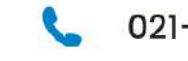

- 021-7366-4663
- cs@bimbelakses.com
- www.bimbelcasn.com
- Ruko Graha marcella 2, No 6A, Jl. Bintaro sektor 3A, Pd. Karya, Kec. Pd. Aren, Kota Tangerang Selatan, Banten 15222

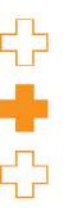

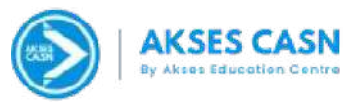

## **Cara Pendafataran Bimbel CASN By Akses Education Centre**

#### 1. Kunjungi Website www.bimbelcpns.com kemudian klik "DAFTAR"

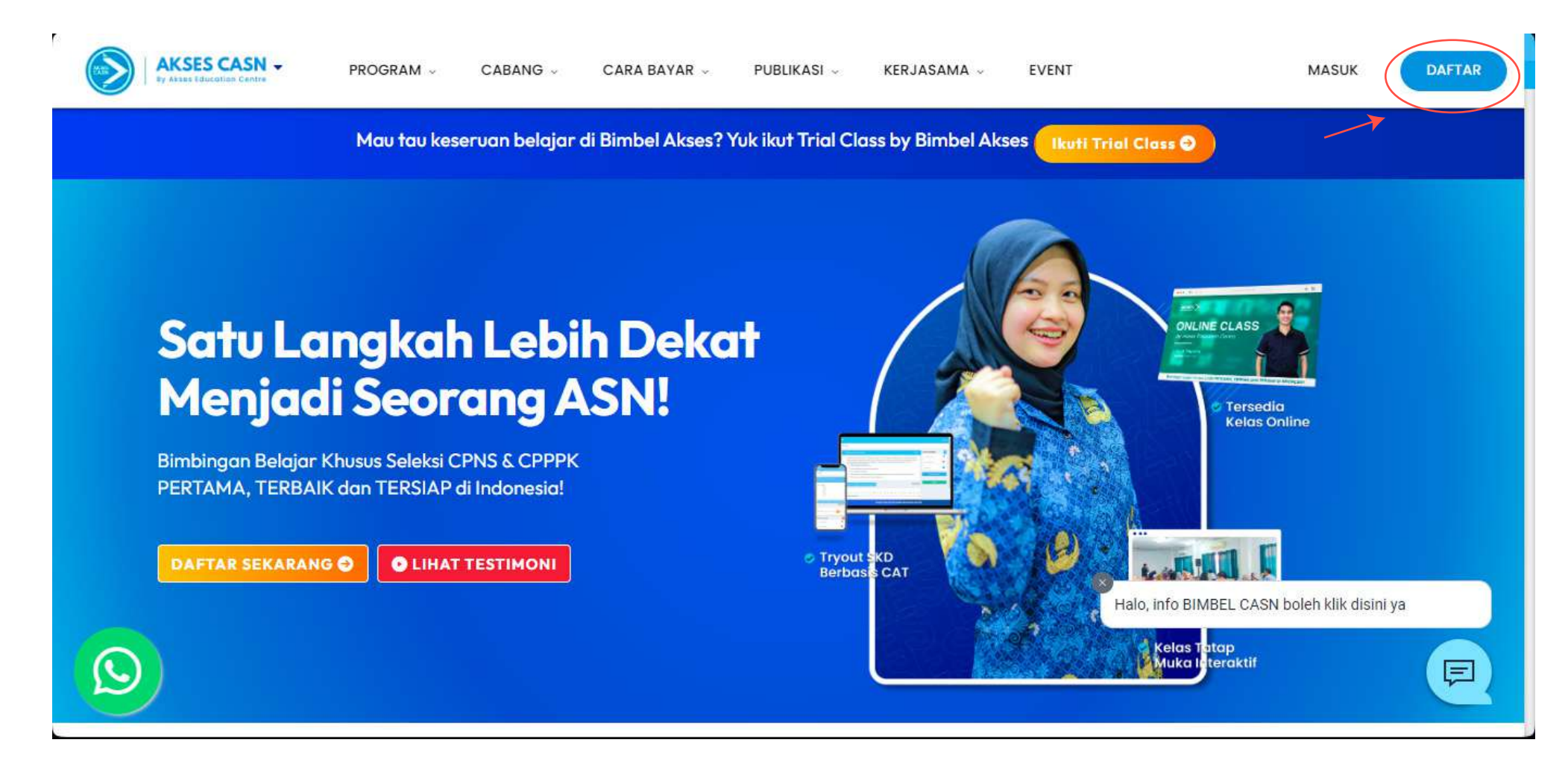

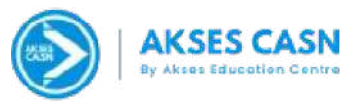

#### 2. Isi Data Diri Dengan Benar

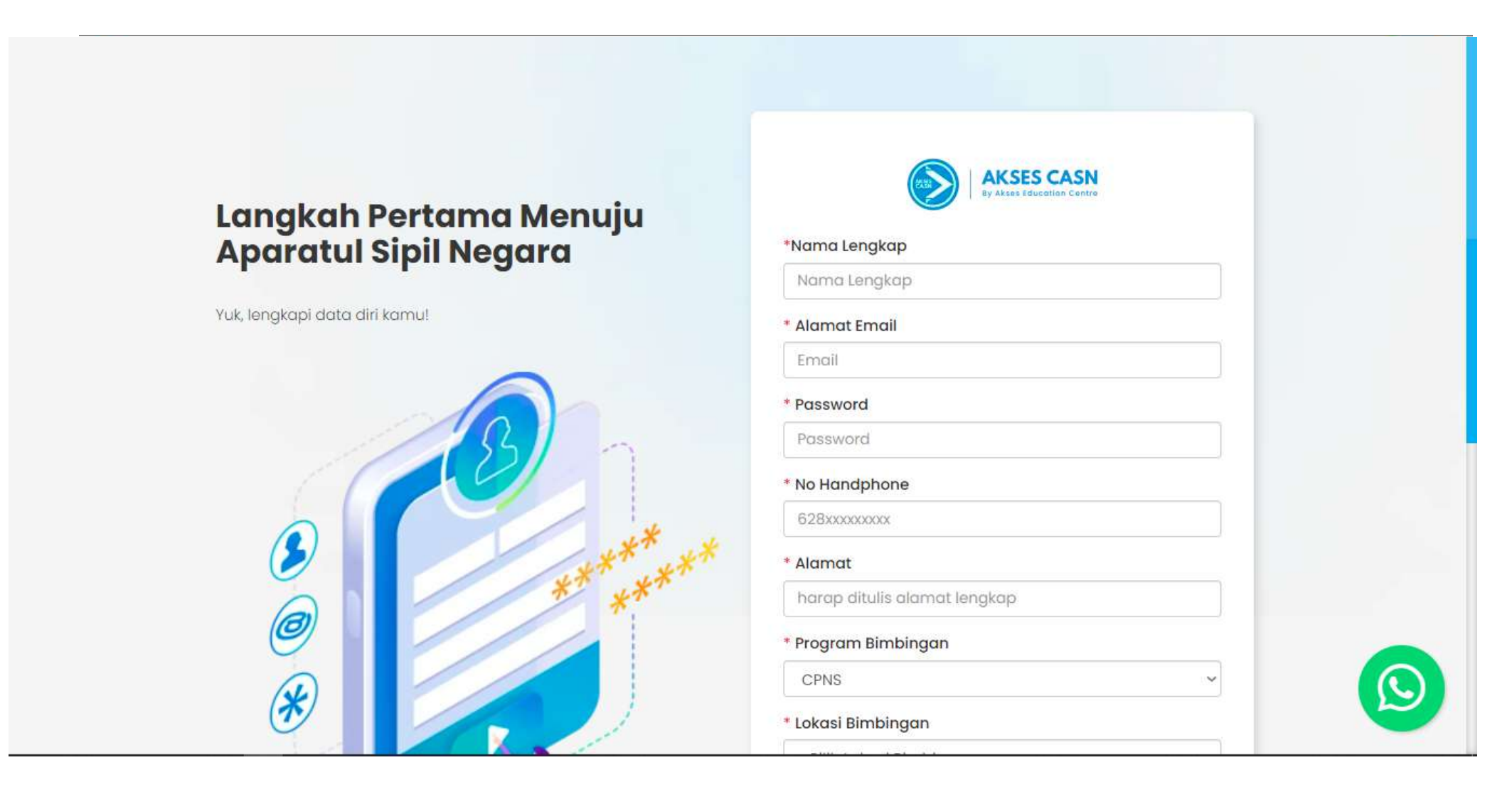

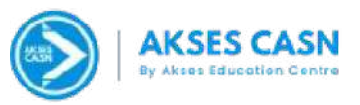

## 3. Pilih Lokasi Bimbingan

Yuk, lengkapi data diri kamu!

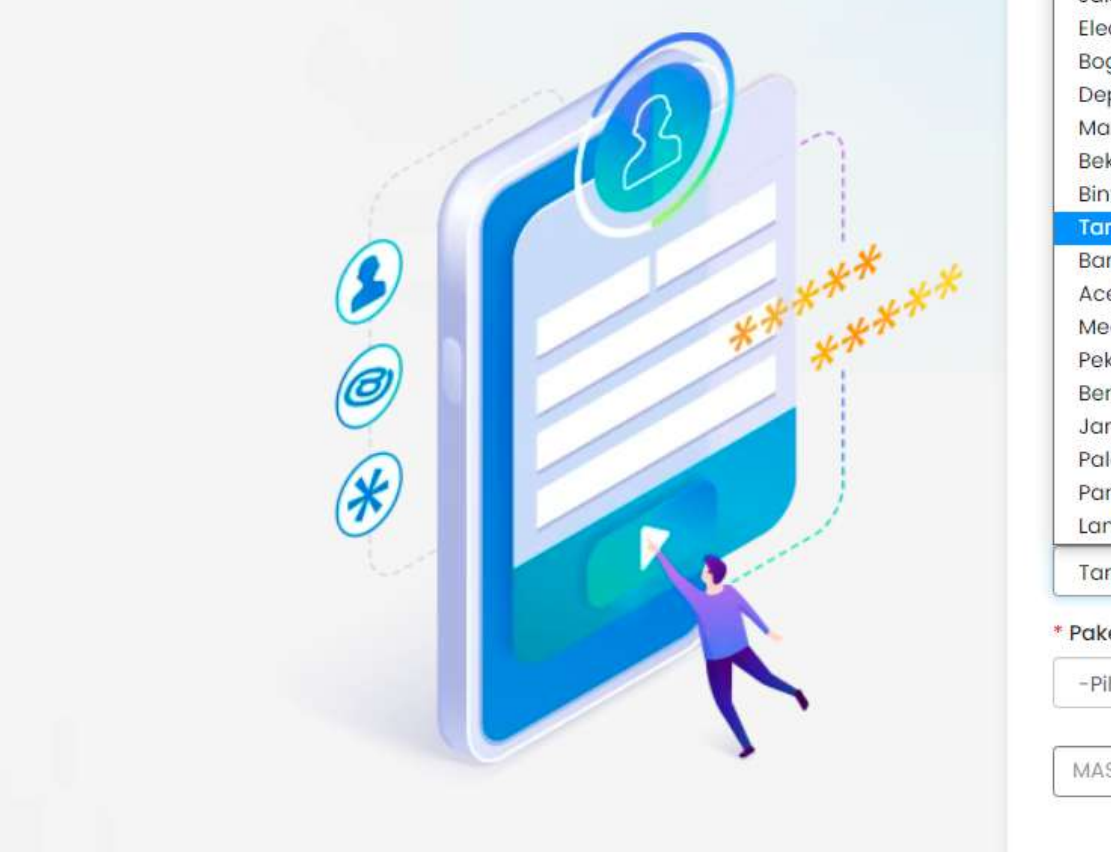

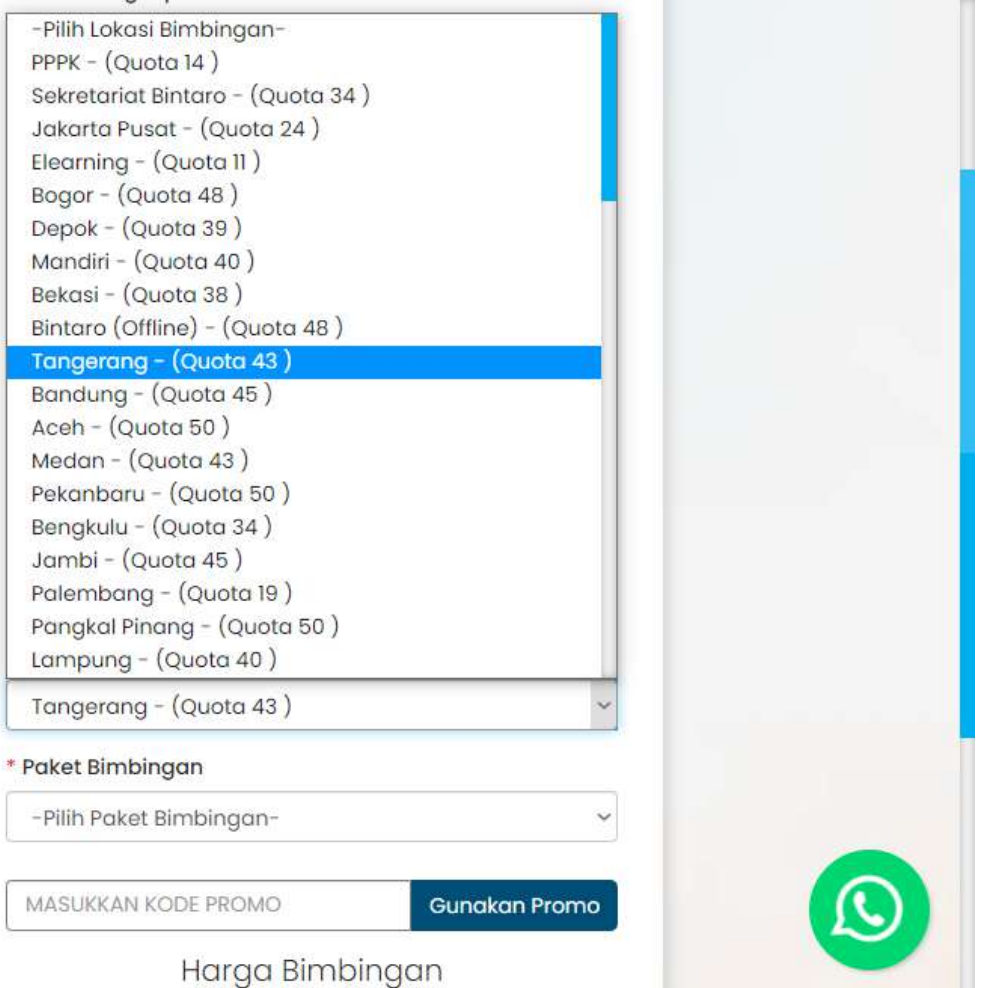

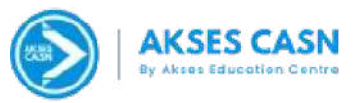

#### 4. Pilih Paket Bimbingan yang akan diambil

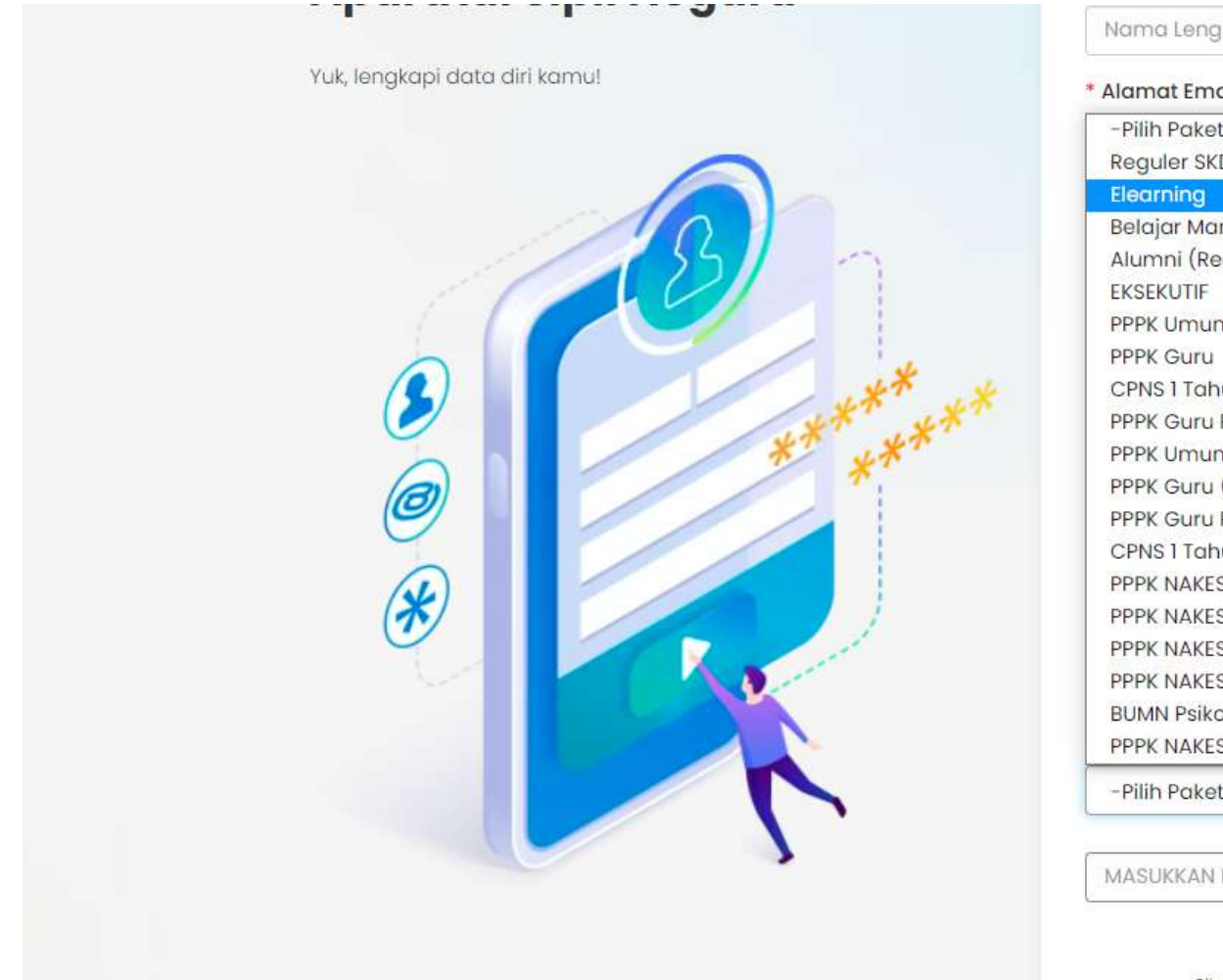

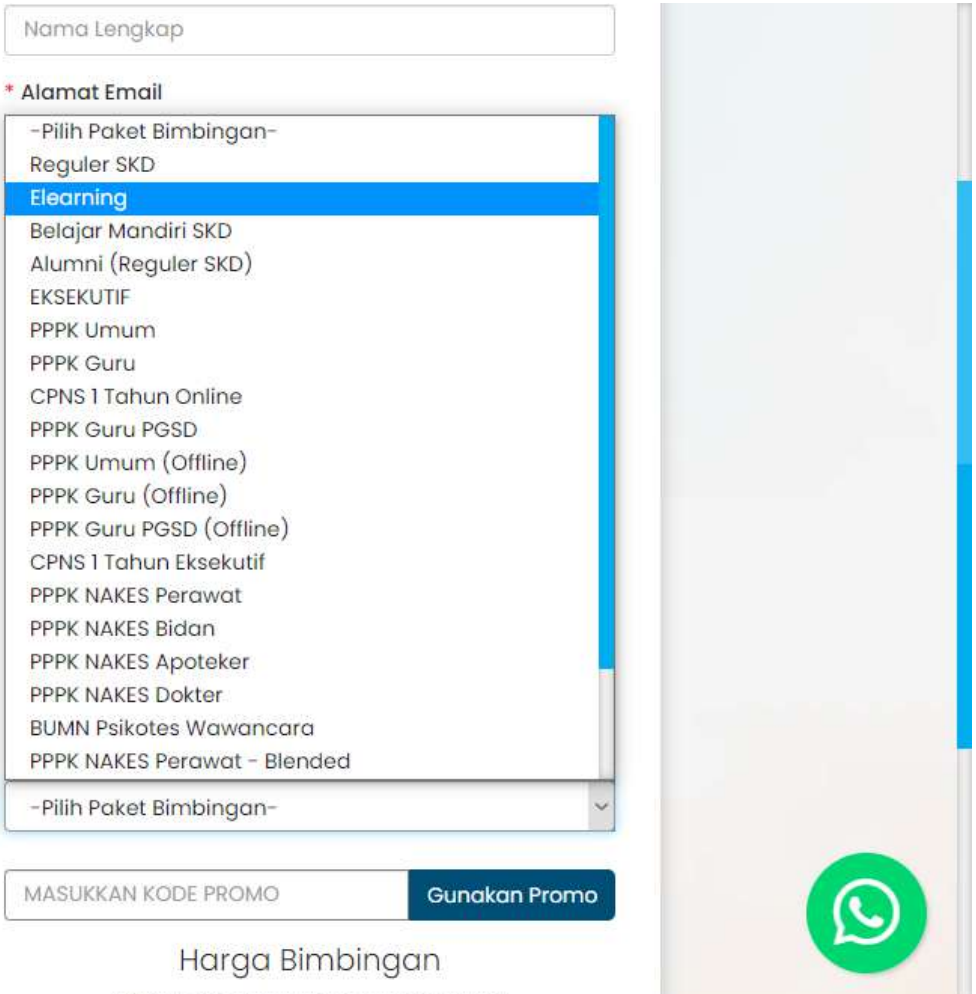

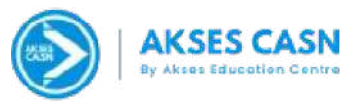

### 5. Jangan lupa isi kode promo kemudian klik Gunakan Kode Promo

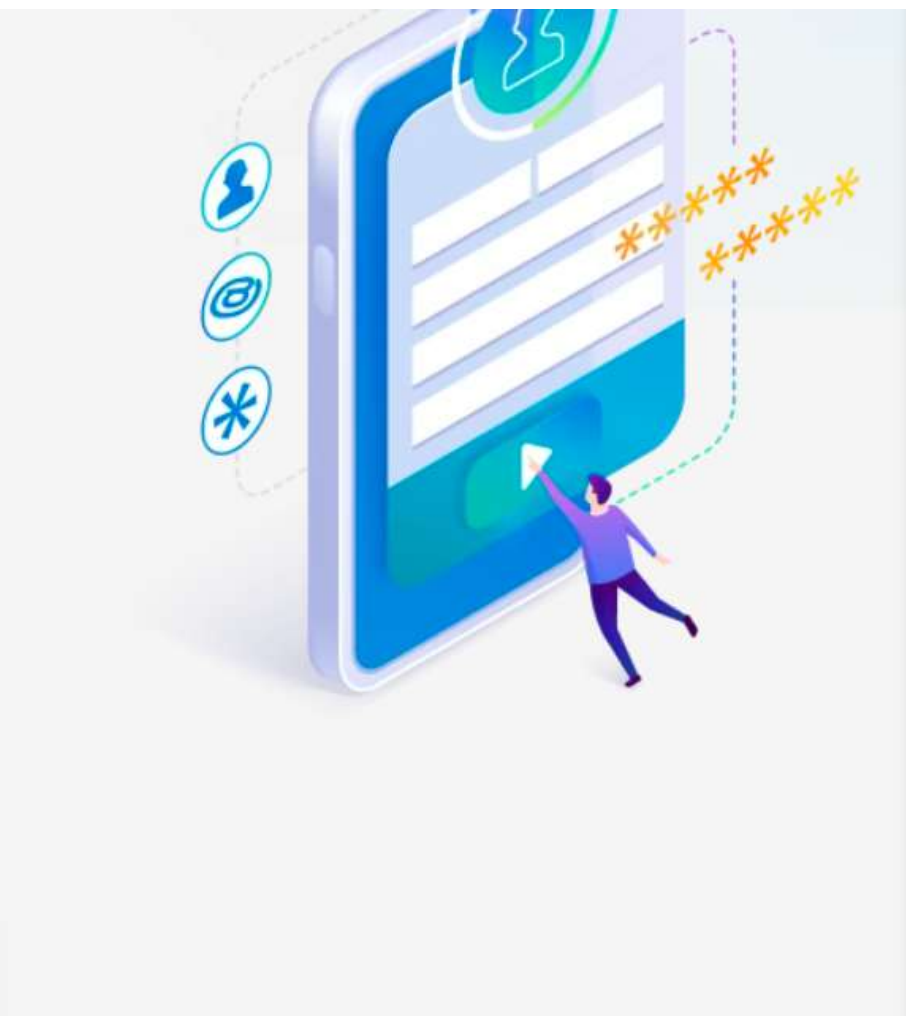

| Program Bimbingan            |                        |  |
|------------------------------|------------------------|--|
| CPNS                         |                        |  |
| " Lokasi Bimbingan           |                        |  |
| Palembang - (Quota 19 )      | s.~                    |  |
| Paket Bimbingan              |                        |  |
| CPNS 1 Tahun Eksekutif       | ~                      |  |
| KTR9                         | Gunakan Promo          |  |
| Harga Bimk                   | bingan                 |  |
| Rp. 6,86                     | 0,000                  |  |
| 3 digit di belakang adalah 3 | digit terakhir no telp |  |

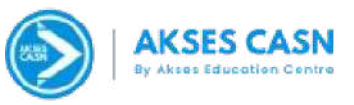

6. Berikut Tampilan apabila kode promo berhasil digunakan, Lalu Lanjutkan klik **Daftar/Proses** 

|                | JI H Djiran No.30               |                               |
|----------------|---------------------------------|-------------------------------|
| *              | * Program Bimbingar             | n                             |
| $(\mathbf{O})$ | CPNS                            | ~                             |
|                | * Lokasi Bimbingan              |                               |
| (*)            | Palembang - (Quo                | vta 19 ) 🗸                    |
|                |                                 |                               |
|                |                                 | ~                             |
|                |                                 |                               |
|                |                                 | Reset Promo                   |
|                | Kode Promo                      | imbingan                      |
|                |                                 | 80 723                        |
|                | Berhasil menggunakan kode promo | Hamat                         |
|                |                                 | 10,000.00                     |
|                |                                 | ilah 3 digit terakhir no telp |
|                |                                 |                               |
|                | V I'm not                       | a robot                       |
|                |                                 | reCAPTCHA<br>Privacy + Teims  |
|                |                                 | Daftar Sekarang               |

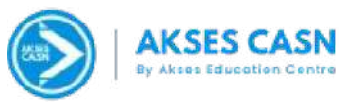

7. Setelah melakukan pendaftaran, maka Langkah selanjutnya adalah melakukan pembayaran.

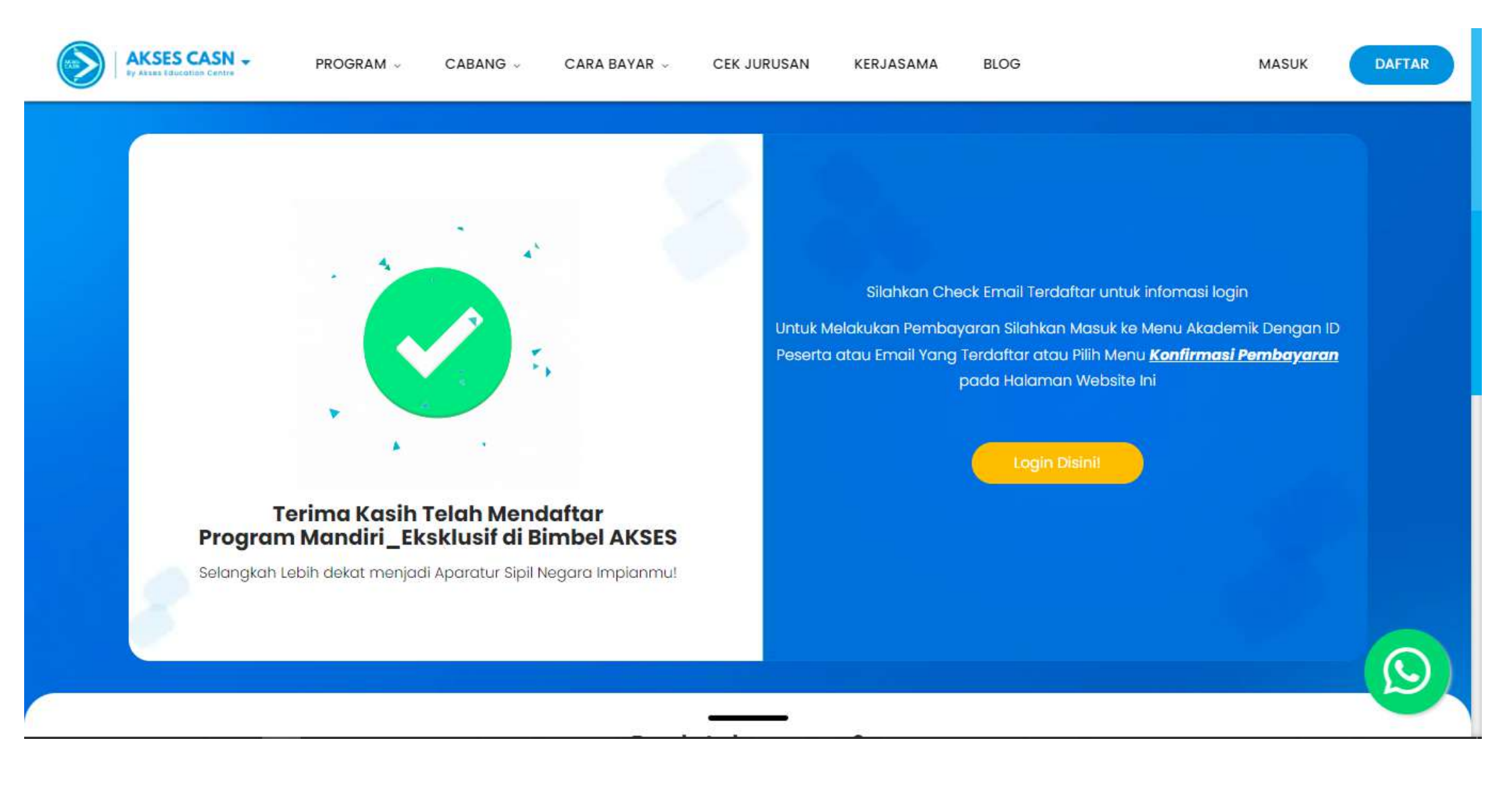

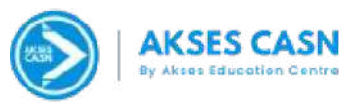

## Tata Cara Pembayaran

🖊 Pembayaran Dapat Dilakukan Dengan 2(Dua) Metode, Yaitu:

1. Pembayaran Secara Lunas

2. Pembayaran Dengan Cicilan Dengan Uang Muka Sebesar Rp 1.000.000,-

🚢 Untuk Skema Pembayaran dengan metode dicicil sebanyak 3 (tiga), sebagai berikut:

| Program Bimbingan        | Harga Program<br>Bimbingan | Uanga Muka    | Pembayaran<br>Ke-2 | Pembayaran<br>Ke-3 |
|--------------------------|----------------------------|---------------|--------------------|--------------------|
| Reguler CPNS             | Rp 3.680.000               | Rp 1.680.000  | Rp 1.000.000       | Rp 1.000.000       |
| Reguler Online 1thn CPNS | Rp 3.280.000               | Rp 1.480.000  | Rp 900.000         | Rp 900.000         |
| Eksekutif CPNS           | Rp 4.380.000               | Rp 1.980.000  | Rp 1.200.000       | Rp 1.200.000       |
| Eksekutif 1thn CPNS      | Rp 5.280.000               | Rp 2.280.000  | Rp 1.500.000       | Rp 1.500.000       |
| E-Learning CPNS          | Rp 2.490.000               | Rp 1.490.000  | Rp 1.000.000       | -                  |
| Paket Mandiri Eksklusif  | Rp. 1.280.000              | Rp. 1.280.000 | -                  | -                  |

\*Untuk Uang muka berbeda-beda Sesuai dengan Paket Program yang akan diambil

- Untuk Melanjutkan Pembayaran maka akan muncul invoice yang telah di buat dengan jangka waktu 2x24jam
- Invoice hanya bisa di buat 1 kali sampai 2x24jam, jika ada perubahan nominal mohon info ke Marketing Masing-masing atau kebagian administrasi

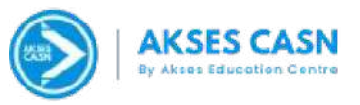

## Cara Pembayaran Dengan Metode Melunasi Langsung Bimbel CASN By Akses Education Centre

#### 1. Kunjungi Website bimbelcpns.com kemudian klik Cara Bayar, Lalu Klik "Konfirmasi Pembayaran"

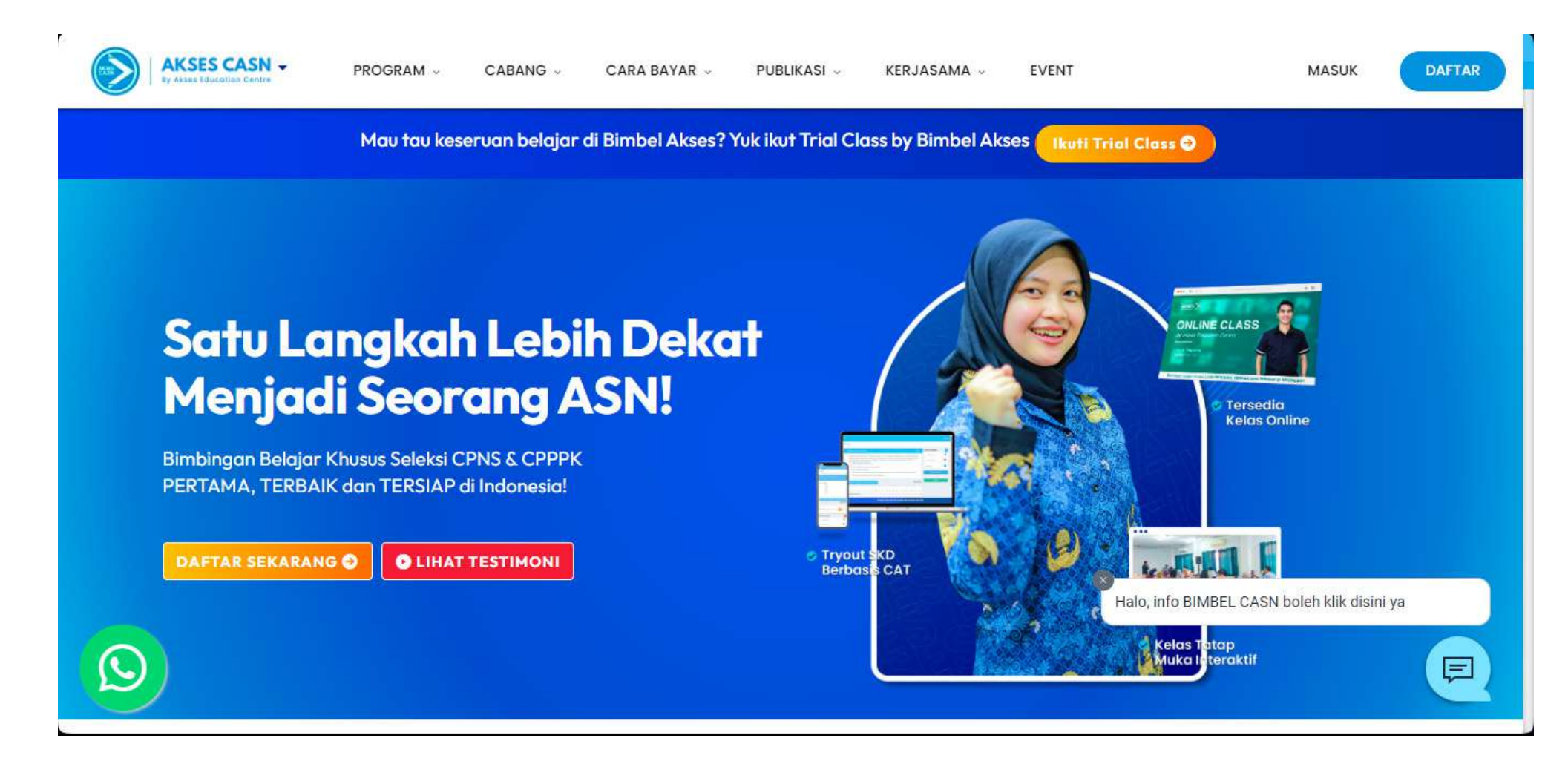

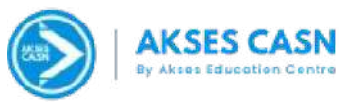

#### 2. Masukan Email yang didaftarkan , Kemudian Klik "Konfirmasi Pembayaran"

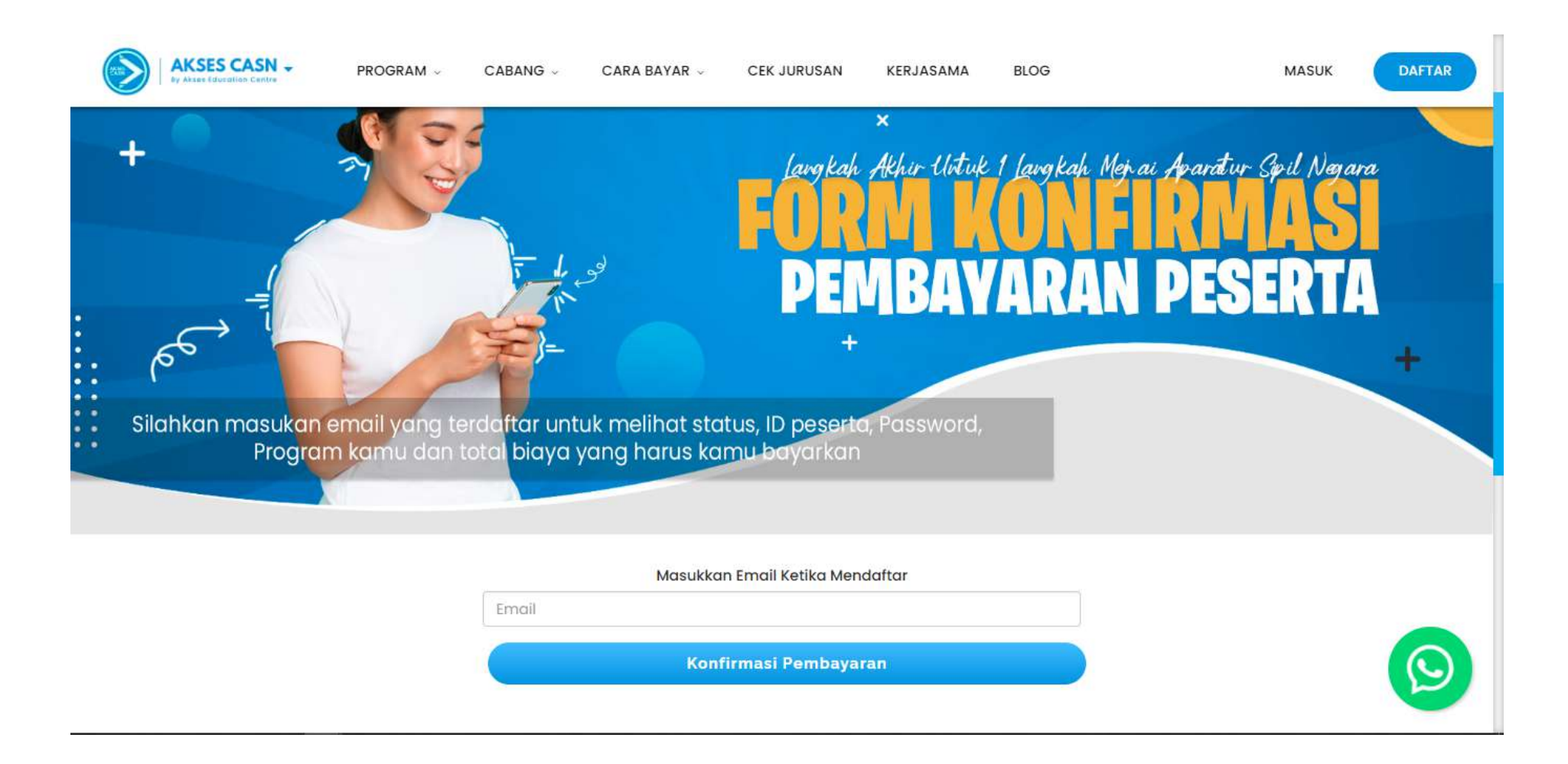

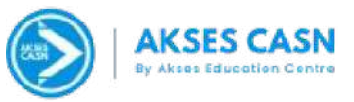

#### 3. Pilih nominal pembayaran sebesar nominal "Untuk pembayaran langsung lunas"

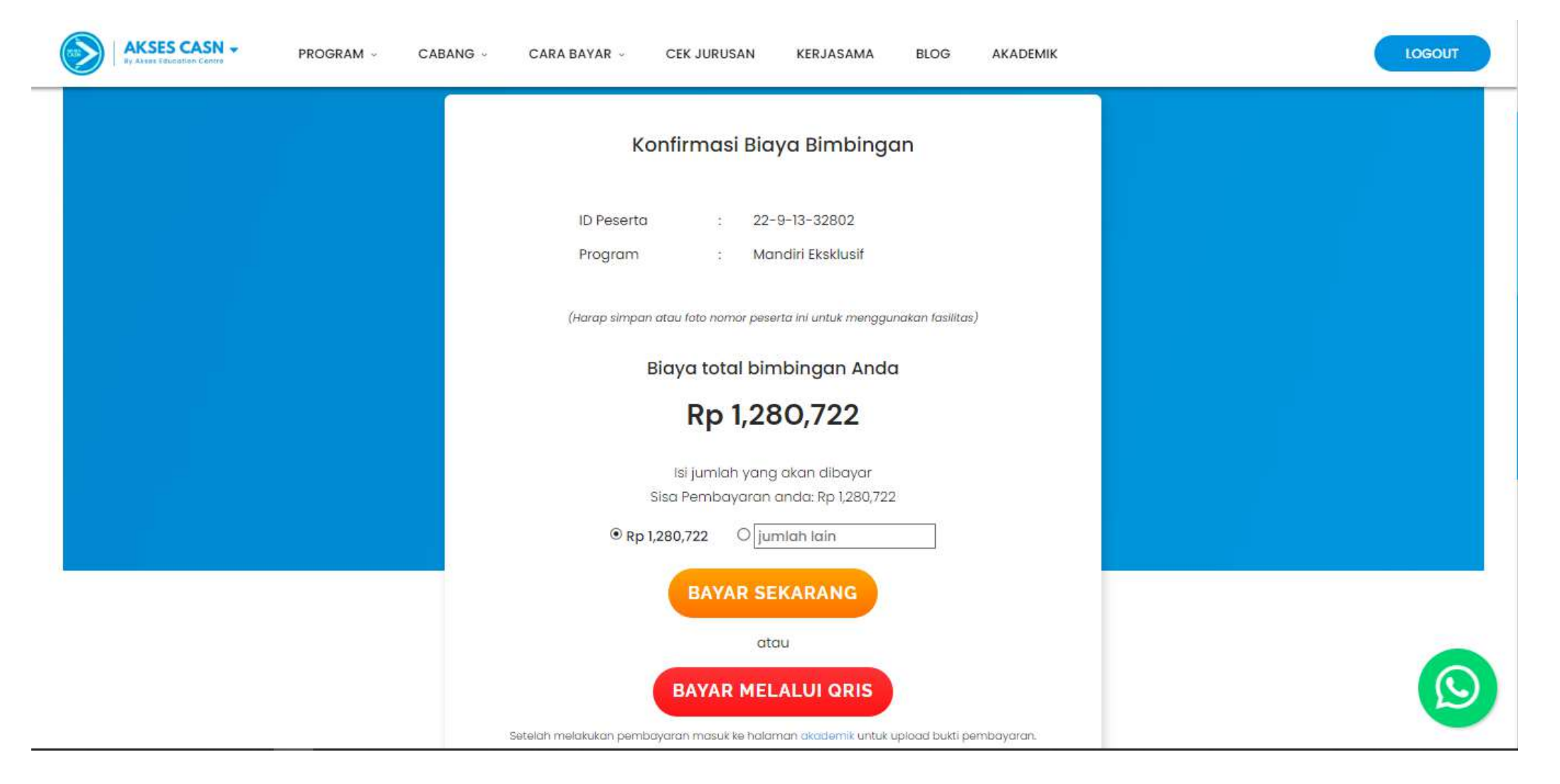

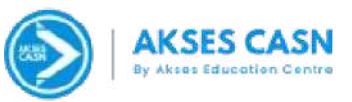

### 4. Lakukan pembayaran melalui *payment gateway* yang dipilih

| Akses Education Center |                                     | English 🛩       | Order Summary Invoice #: INV-CPN-1667376015 Pay invoice within    |                      |
|------------------------|-------------------------------------|-----------------|-------------------------------------------------------------------|----------------------|
|                        | PAY BEFORE 05 NOVEMBER 2022 03:00PM |                 | DESCRIPTION<br>Invoice #: INV-CPN-1667376015<br>Mandiri Eksklusif |                      |
| PAYMENT METHOD         |                                     | A               | Bimbingan Belajar CASN Mandiri Eksklusif<br>1 x IDR 1.280.722     | IDR 1.280.7          |
|                        |                                     |                 |                                                                   | Subtotal IDR 1.280.7 |
| N BNI                  | mandiri                             | BANK BRI        | Total Amount Due                                                  | IDR 1.280.7          |
| PermataBank            | BSTREEMEN                           | bank bjb        |                                                                   |                      |
| Dther Banks            |                                     |                 |                                                                   |                      |
| 📑 Credit / Debit Card  |                                     | 🔹 visa 535 🗸    |                                                                   |                      |
| 📇 Retail Outlets       |                                     | etaansi 🗸       |                                                                   |                      |
| E-wallet / QRIS        |                                     | Owners OVO +2 V |                                                                   |                      |

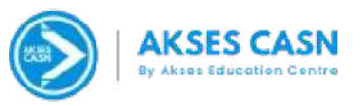

5. Setelah **Nomor virtual** akun keluar, lakukan pembayaran sesuai jumlah yang tertera melalui ATM, Internet Banking, maupun Mbanking

| Akses Education Center                                                 | English 🗸 | Order Summary<br>Invoice #: INV-CPN-1667376                      | 015                     |
|------------------------------------------------------------------------|-----------|------------------------------------------------------------------|-------------------------|
|                                                                        |           | Pay invoice wit<br>02:23:57:55                                   | hin                     |
| Virtual Account#<br>8890892323770572  Virtual Account Name             |           | DESCRIPTION<br>Invoice #: INV-CPN-166<br>Mandiri Eksklusif       | 5737 <mark>6</mark> 015 |
| Amount to Pay<br>IDR 1.280.722                                         | r         | Bimbingan Belajar CASN<br>Mandiri Eksklusif<br>1 x IDR 1.280.722 | IDR 1.280.722           |
|                                                                        |           | Subtotal                                                         | IDR 1.280.722           |
| MBANKING YELLOW LIVIN APP ATM IBANKING                                 |           | Total Amount<br>Due                                              | IDR 1.280.722           |
| STEP 1: LOG IN TO YOUR ACCOUNT                                         |           |                                                                  |                         |
| 1. Open Livin by Mandiri, then enter your PASSWORD or do face verifica | ition     |                                                                  |                         |
| 2. Select "Payment"                                                    |           |                                                                  |                         |

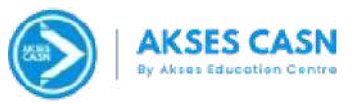

6. Jika Sudah Melakukan Pembayaran, Silakan Konfirmasi dengan mengirimkan Bukti Transfer Kemarketing atau admin Administrasi. Tunggu 5-10menit untuk proses **Konfrimasi Pembayaran**.

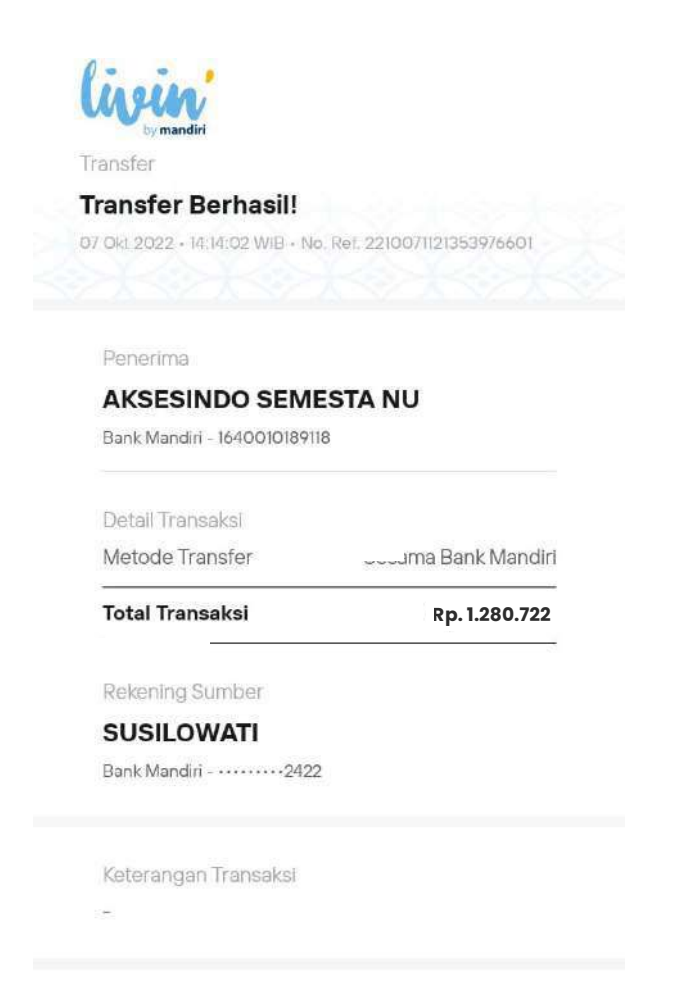

7. Well Done, Kamu Akan dimasukan Berdasarkan Group kelasnya. Selamat Belajar 😊

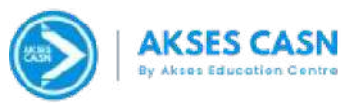

## <u>Cara Pembayaran Dengan Metode Pembayaran Cicilan Bimbel CASN</u> <u>By Akses Education Centre</u>

1. Kunjungi Website bimbelcpns.com kemudian klik Cara Bayar, Lalu Klik "Konfirmasi Pembayaran"

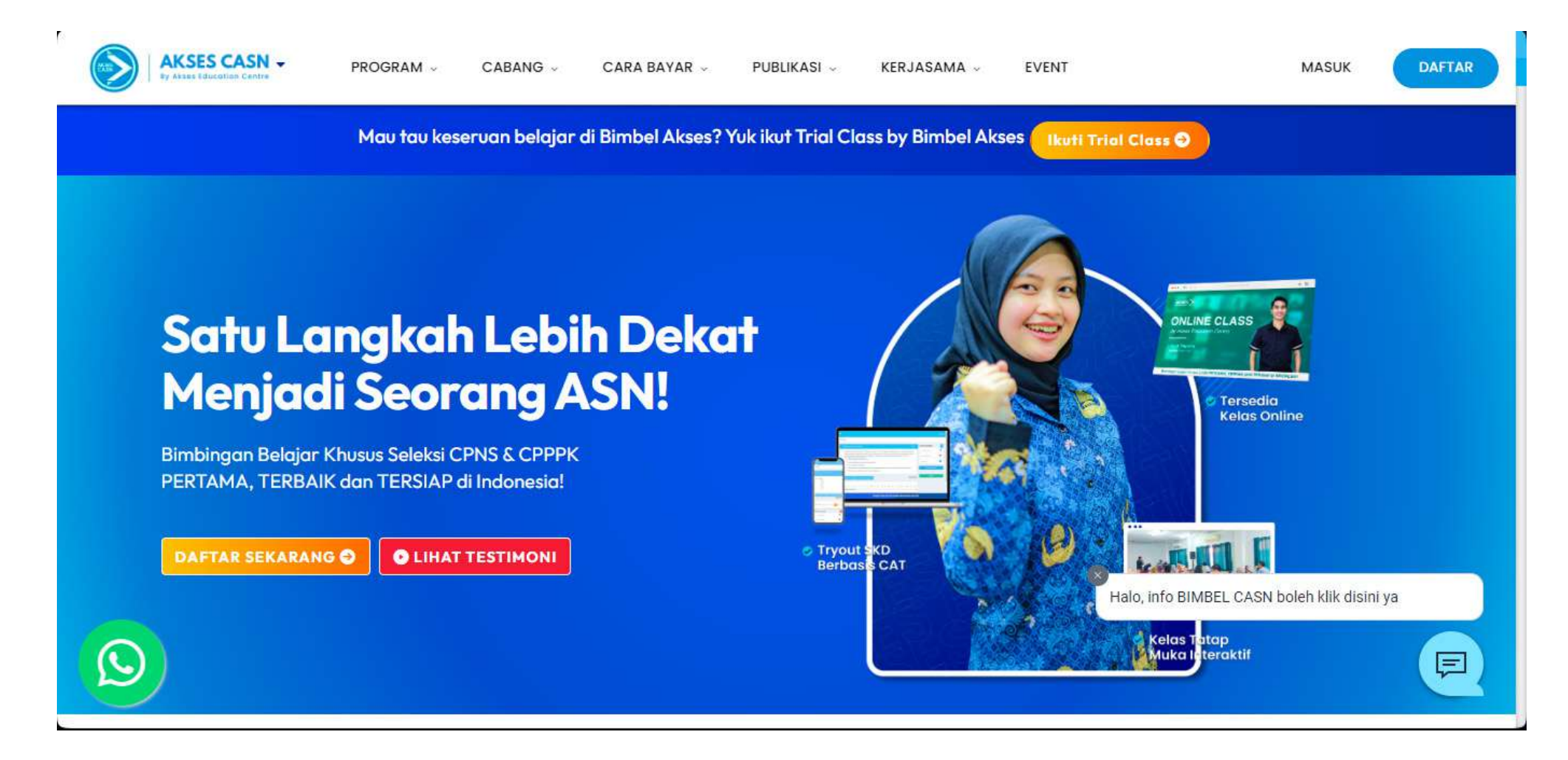

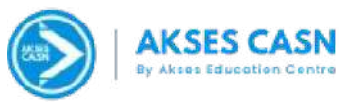

#### 2. Masukan Email yang didaftarkan, Kemudian Klik "Konfirmasi Pembayaran"

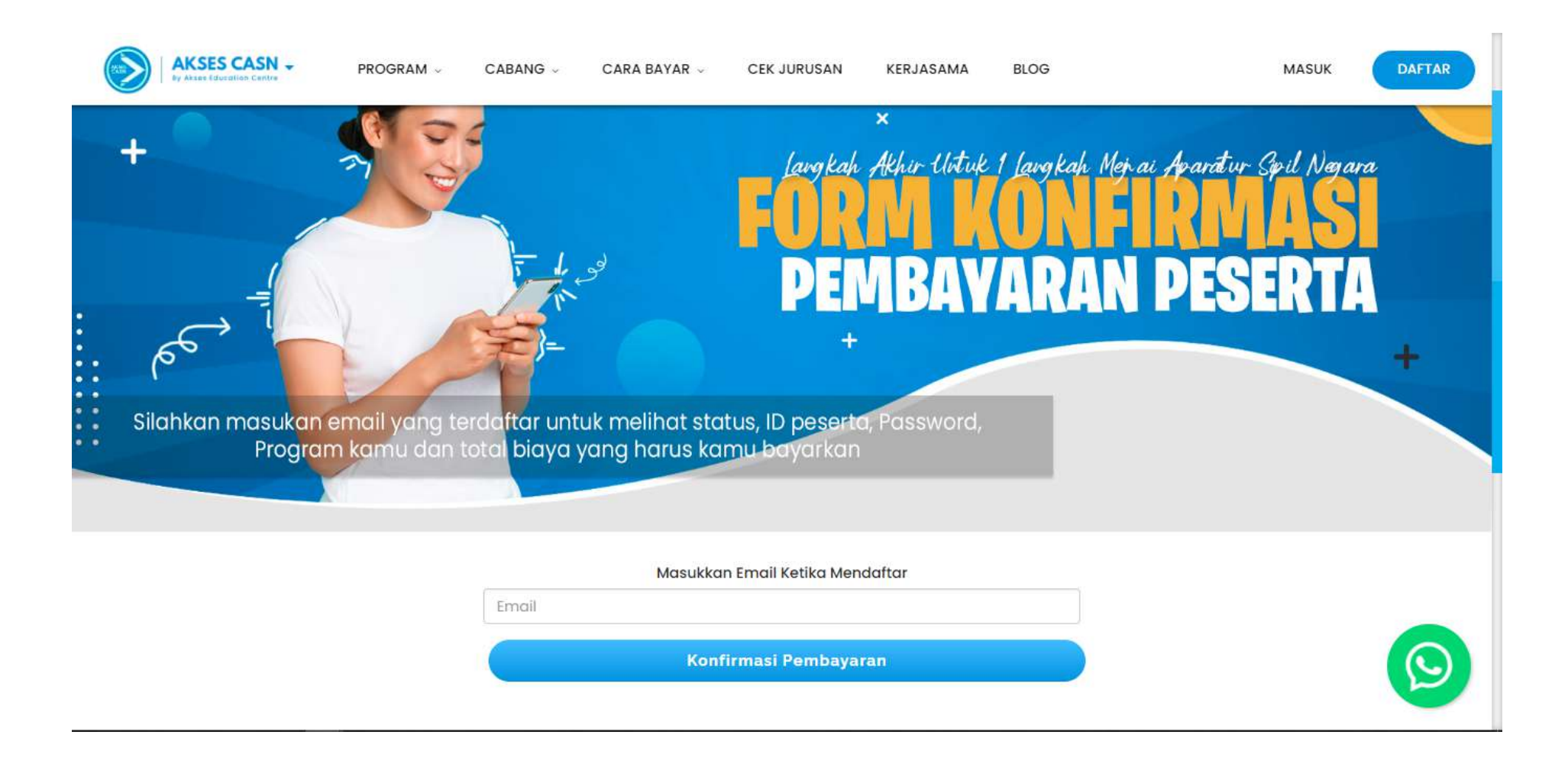

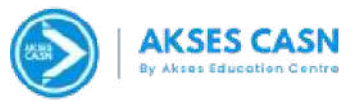

#### 3. Klik Kotak yang sudah disiapkan, Lalu isikan Nominal (Rp 1000000) tanpa disertai titik(.) ataupun Koma(,)

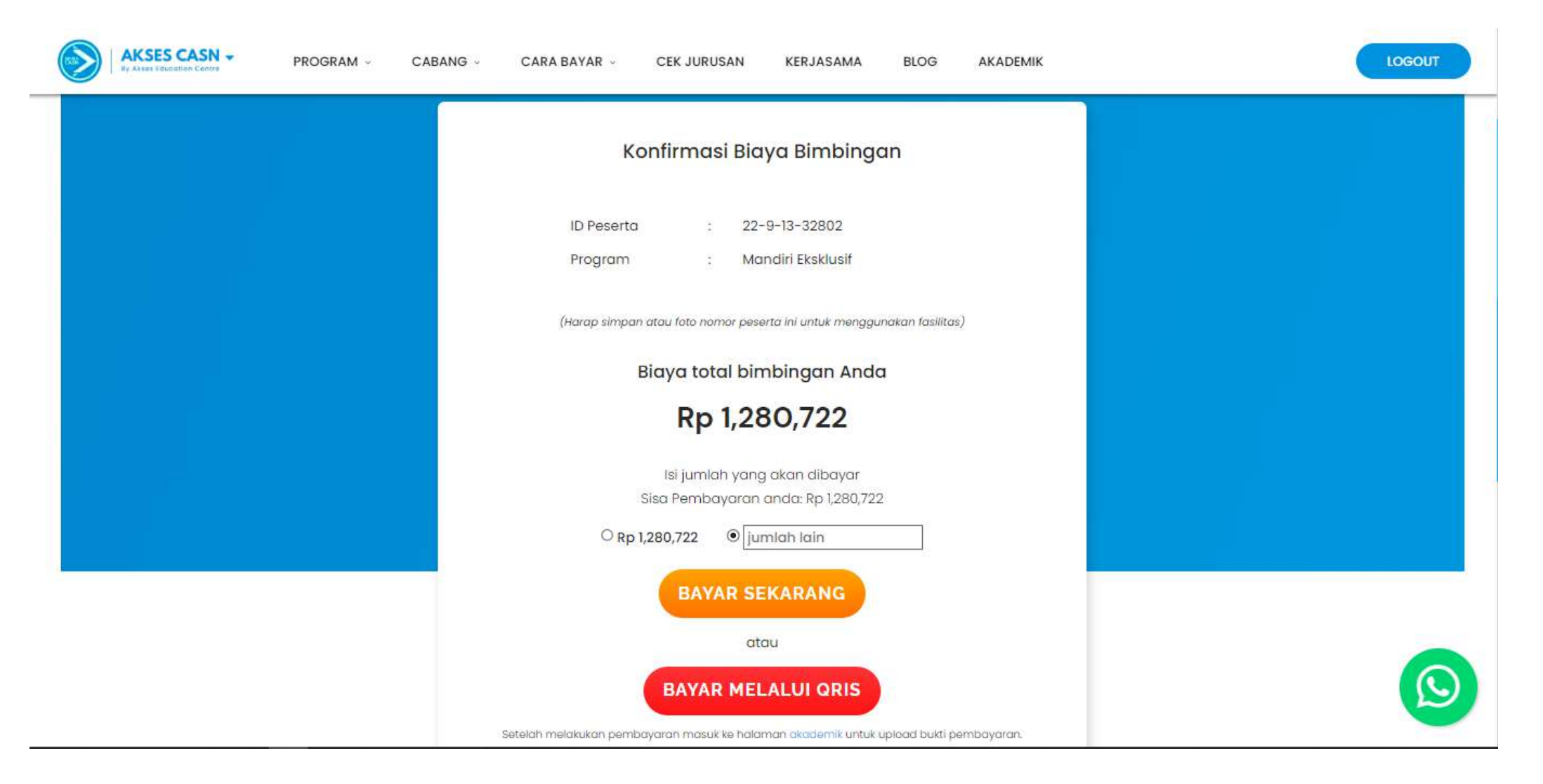

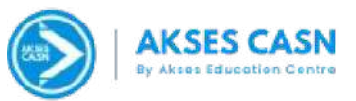

4. Pilih Metode pembayaran yang akan digunakan melalui *payment gateway* yang dipilih

| Akses Educat           | tion Center            | Bahase Indonesia 👻 | Order Summar                                            | <b>'y</b><br>57376015             |
|------------------------|------------------------|--------------------|---------------------------------------------------------|-----------------------------------|
| BAYAR S                | EBELUM 14 OKTOBER 2022 | 02:31PM            | Pay invoi<br>02:23:                                     | e within<br>57:55                 |
|                        | DR 1.000.000           | C                  | DESCRIPTION     Invoice #: INV-CP     Mandiri Eksilusif | N-1667376015                      |
| METODE PEMBAYARAN      |                        |                    | Bimbingan Belajar CASN                                  | IDR 1.000.000                     |
| Transfer Bank          |                        | ~                  | Mandiri Eksklusif<br>1 x IDR 1.000.000                  |                                   |
| <b>S</b> BNI           |                        | BANK BRI           | Sub                                                     | total IDR 1.000 <mark>.000</mark> |
| DINI                   | mandin                 | <u>U</u>           | Jumlah Total                                            | IDR 1.000.000                     |
| PermataBank            | BST BOOK STREAM        | bank bjb           |                                                         |                                   |
| ff<br>Bank Lain        |                        |                    |                                                         |                                   |
| 📑 Kartu Kredit / Debit |                        | 💶 VISA (233) 🗸     |                                                         |                                   |
| 📇 Outlet Ritel         |                        |                    |                                                         |                                   |
| E-wallet / QRIS        |                        | Ouers OVO +2 V     |                                                         |                                   |
| PayLater               |                        | 🖉 Krates 🖉 🗸       |                                                         |                                   |
|                        | Pageneo av 🚫 xergik    |                    |                                                         |                                   |

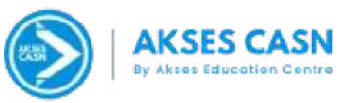

5. Jika sudah, Nomor virtual akun keluar, Pembayaran bisa dilakukan melalui ATM, Internet Banking, maupun mbanking

IDR 1.000.000

IDR 1.000.000

IDR 1.000.000

| Akses Education Center                                                                                            | Bahasa Indonesia v Order Summary<br>Invoice #: INV-CPN-166737                                              | 6015       |
|----------------------------------------------------------------------------------------------------|----------------------------------------------------------------------------------------------------|------------|
|                                                                                                    | Pay invoice wi<br>02:23:57:5'                                                                              | thin<br>5  |
| Virtual Account#<br>8890892326739238 ជ                                                                            | DESCRIPTION                                                                                                | 67376015   |
| Nama Virtual Account<br>Xendit AKSES<br>EDUCATION CENTER<br>Nominal yang akan dibayarkan                          | Mandiri Eksklusif           Bimbingan Belajar CASN           Mandiri Eksklusif           1 x IDR 1.000.000 | IDR 1.0    |
| ATM IBANKING MBANKING YELLOW LIVIN APP                                                                            | Subtota<br>jumlah Total                                                                                    | I IDR 1.00 |
| LANGKAH 1: TEMUKAN ATM TERDEKAT                                                                                   |                                                                                                    |            |
| 2 Masukkan PIN, lalu tekan "Benar"                                                                                |                                                                                                    |            |
| 3. Pilih "Pembayaran", lalu pilih "Multi Payment"                                                                 |                                                                                                    |            |
| LANGKAH 2: DETAIL PEMBAYARAN                                                                                      |                                                                                                    |            |
| 1. Masukkan kode perusahaan '88908' (88908 XENDIT), lalu tekan 'BENA                                              | 3.                                                                                                    |            |
| 2. Masukkan Nomor Virtual Account 8890892326739238, lalu tekan 'BEN                                               | IAR                                                                                                    |            |
| 3. Masukkan nominal yang ingin di transfer, lalu tekan "BENAR"                                                    |                                                                                                    |            |
| 4. Informasi pelanggan akan ditampi kan, pilih nomor 1 sesuai dengan no<br>pembayaran kemudian tekan "YA"         | omina)                                                                                                    |            |
| 5. Konfirmasi pembayaran akan muncul, tekan "YES", untuk melanjutkan                                              |                                                                                                    |            |
| LANGKAH 3: TRANSAKSI BERHASIL                                                                                     |                                                                                                    |            |
| 1. Simpan bukti transaksi anda                                                                                    |                                                                                                    |            |
| 2. Transaksi anda berhasil                                                                                        |                                                                                                    |            |
| 3. Setelah transaksi anda selesai, invoice ini akan diupdate secara otoma<br>mungkin memakan waktu hingga 5 menit | tis, Proses ini                                                                                            |            |

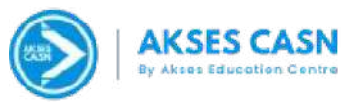

6. Jika Sudah Melakukan Pembayaran, Silakan Konfirmasi dengan mengirimkan Bukti Transfer Kemarketing atau admin Administrasi. Tunggu 5-10menit untuk proses **Konfrimasi Pembayaran**.

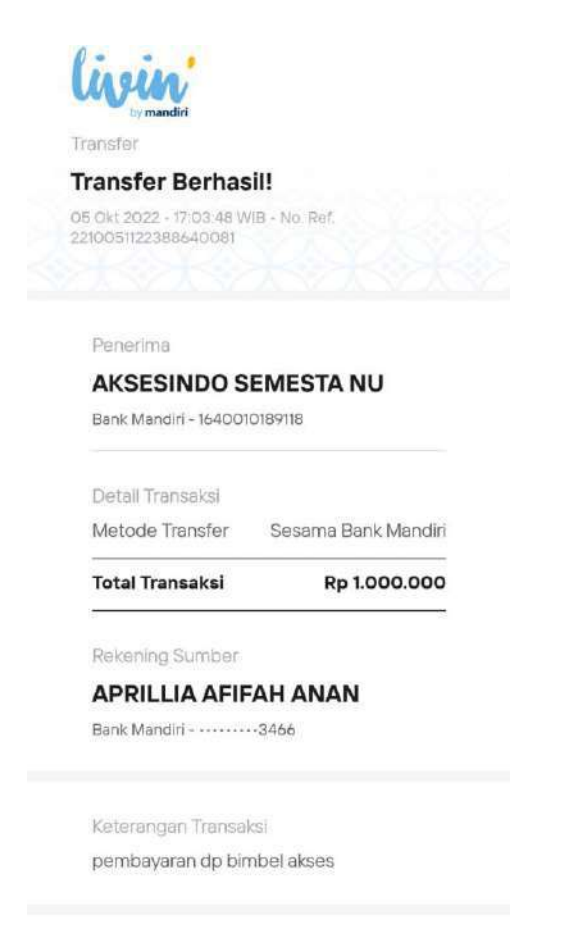

7. Well Done, Kamu Akan dimasukan Berdasarkan Group kelasnya. Selamat Belajar 🙂

# Terima kasih,

#### CONTACTUS:

- 021-7366-4663
- 🞽 cs@bimbelakses.com
- 🜐 www.bimbelcasn.com
- Ruko Graha marcella 2, No 6A, Jl. Bintaro sektor 3A, Pd. Karya, Kec. Pd. Aren, Kota Tangerang Selatan, Banten 15222

Payment Successful